# Leica Builder **Quickguide**

Version 1.0 English

111

- when it has to be **right** 

EULDER room

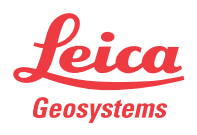

### In this manual

| Chapter |                                                            | Page |
|---------|------------------------------------------------------------|------|
| 1       | SETUP: Establish Control Line - Over 1 <sup>st</sup> Point | 3    |
| 2       | SETUP: Establish Control Line - Anywhere                   | 5    |
| 3       | SETUP: Establish Coordinates - Over Known Point            | 7    |
| 4       | SETUP: Establish Coordinates - Anywhere                    | 9    |
| 5       | SETUP: Establish Height                                    | 11   |
| 6       | APPLICATION PROGRAM - Layout                               | 13   |
| 7       | APPLICATION PROGRAM - As Built                             | 15   |
| 8       | APPLICATION PROGRAM - Angle & Distance                     | 17   |
| 9       | APPLICATION PROGRAM - Tie Distance                         | 19   |
| 10      | APPLICATION PROGRAM - Area                                 | 21   |

(P

To use the product in a permitted manner, please refer to the detailed safety instructions in the User Manual.

## 1 SETUP: Establish Control Line - Over 1<sup>st</sup> Point

Description

The Setup method **Control Line - Over 1<sup>st</sup> Point** is used to set the station coordinates to  $E_0$ = 0.000,  $N_0$ =0.000,  $H_0$ =0.000 and the orientation to 0.000. All further measuring points and points to be staked are in relation to the control line.

Diagram

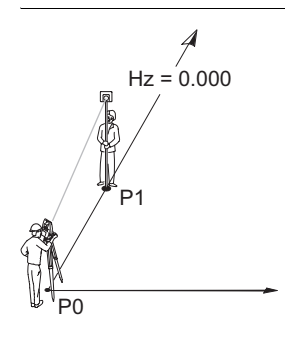

| P0 | Station      |
|----|--------------|
| P1 | Target point |

Setup method Establish Control Line -Over 1<sup>st</sup> Point stepby-step

| Step | Screen                                                                                | Description                                                                                    |
|------|---------------------------------------------------------------------------------------|------------------------------------------------------------------------------------------------|
|      |                                                                                       | Make sure that <b>PROG</b> Mode is active.                                                     |
| 1.   |                                                                                       | Press SETUP.                                                                                   |
| 2.   | <u>CONFIG )THEO PROG DATA )</u><br>Control Line<br>Coordinates<br>Height<br>OK        | Press () to highlight Setup option<br>Control Line and accept with OK.                         |
| 3.   | CONFIG THEO PROG DATA )<br>ESTABLISH CONTROL LINE<br>Over 1st Point<br>Anywhere<br>OK | Press 🔶 to highlight Setup option<br>Over 1 <sup>st</sup> Point and accept with OK.            |
| 4.   |                                                                                       | Aim at target point and accept with <b>OK</b> .                                                |
| lug. |                                                                                       | Station and Orientation will be set after pressing <b>YES</b> .                                |
|      |                                                                                       | Previous Station and Orientation<br>parameters will be replaced by the<br>new calculated ones. |

#### 2 SETUP: Establish Control Line - Anywhere

#### Description

The Setup method Establish Control Line - Anywhere is used to set up the instrument along a control line. The coordinates of line start point are set to  $E_0$ = 0.000, N<sub>0</sub>=0.000 and H<sub>0</sub>=0.000. The orientation is set to 0.000 in the direction of the second line point. Additionally line startpoint can be shifted by entering or measuring line and offset values. All further measuring points and points to be staked are in relation to the control line.

(P The height of line start point is used as the reference height for all further measurements.

b

#### Diagram

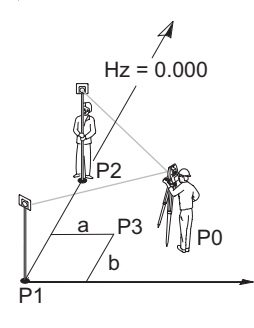

- P0 Station P1
- Line start point P2
  - Second line point
- P3 Shifted line start point
- Line value for shift а
  - Offset value for shift

| Step | Screen                                                                                 | Description                                                                 |
|------|----------------------------------------------------------------------------------------|-----------------------------------------------------------------------------|
|      |                                                                                        | Make sure that <b>PROG</b> Mode is active.                                  |
| 1.   |                                                                                        | Press SETUP.                                                                |
| 2.   | CONFIG )THEO JPROG IDATA )<br>Control Line<br>Coordinates<br>Height                    | Press ot highlight Setup option Control Line and accept with OK.            |
| 3.   | CONFIG )THEO PROG DATA )<br>ESTABLISH CONTROL LINE<br>Over 1st Point<br>Anywhere<br>OK | Press ot highlight Setup option <b>Anywhere</b> and accept with <b>OK</b> . |
| 4.   |                                                                                        | Aim at line start point.                                                    |
| 5.   |                                                                                        | Measure and record line start point.                                        |
| 6.   |                                                                                        | Aim at second line point.                                                   |
| 7.   |                                                                                        | Measure and record second line point.                                       |

Setup method **Estalish Control Line** - Anywhere step-bystep

### SETUP: Establish Control Line - Anywhere

| Step | Screen | Description                                                                                    |
|------|--------|------------------------------------------------------------------------------------------------|
| (a)  |        | Station and Orientation will be set after pressing <b>YES</b> .                                |
| (ag  |        | Previous Station and Orientation<br>parameters will be replaced by the<br>new calculated ones. |

### 3 SETUP: Establish Coordinates - Over Known Point

### Description

The Setup method **Establish Coordinates - Over Known Point** is used to set up the instrument on a known point and orient to a known azimuth or to a known backsight point. All further measuring points and points to be staked are in relation to the used coordinate system.

Diagram

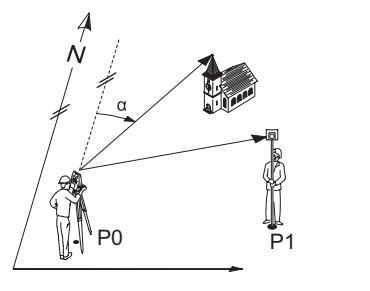

P0 Known StationP1 Known backsight pointα Known azimuth

### Setup method Establish Coordinates -Over Known Point step-by-step

| Step | Screen                                                                                                    | Description                                                                                                    |
|------|----------------------------------------------------------------------------------------------------|----------------------------------------------------------------------------------------------------|
| (ag  |                                                                                                    | Make sure that <b>PROG</b> Mode is active.                                                                                 |
| 1.   |                                                                                                    | Press SETUP.                                                                                                    |
| 2.   | CONFIG )THEO )PROG DATA )<br>Control Line<br>Coordinates<br>Height<br>OK                                                                                                    | Press () to highlight Setup option<br>Coordinates and accept with OK.                                                      |
| 3.   | CONFIG THEO PROG DATA<br>ESTABLISH COORDINATES<br>Over Known Station<br>Anywhere<br>OK                                                                                                    | Press on thighlight Setup option <b>Known Point</b> and accept with <b>OK</b> .                                            |
| 4.   |                                                                                                    | Enter instrument height and reflector height and accept with <b>OK</b> .                                                   |
| 5.   | CONFIG         THEO         PROG         DATA         DATA         DESCRIPTION         DESCRIPTION         < | Select point from the memory or<br>enter new point or coordinates of<br>known station point and accept with<br><b>OK</b> . |

| Step | Screen                                                                                                    | Description                                                                                                    |
|------|----------------------------------------------------------------------------------------------------|----------------------------------------------------------------------------------------------------|
| 6.   | CONFIG )THEO )PROG DATA )<br>Select Orientation Hethod I<br>Manual Angle Setting<br>Known Backsight Point<br>OK | Press to select orientation method and accept with <b>OK</b> .                                                                                                    |
| ()   |                                                                                                    | For orientation method <b>Manual</b><br>Angle Setting continue with step 7.<br>For orientation method <b>Known</b><br>Backsight Point continue with step                                   |
| 7.   | CONFIG )THEO PROG DATA )<br>Enter Bearing !<br>Brg : 100.0000 g<br>Brg=0 OK                                     | 9.<br>For orientation method <b>Manual</b><br><b>Angle Setting</b> enter bearing and<br>accept with <b>OK</b> .                                                                            |
| 8.   |                                                                                                    | Aim at target point and accept with <b>OK</b> .                                                                                                    |
|      |                                                                                                    | Station and Orientation will be set after pressing <b>YES</b> .                                                                                                    |
| (B)  |                                                                                                    | Previous Station and Orientation<br>parameters will be replaced by the<br>new calculated ones.                                                                                             |
| 9.   |                                                                                                    | For orientation method <b>Known</b><br><b>Backsight Point</b> select point from<br>the memory or enter new point or<br>coordinates of known backsight<br>point and accept with <b>OK</b> . |
| 10.  |                                                                                                    | Aim at target point and accept with <b>OK</b> .                                                                                                    |
| (B)  |                                                                                                    | Station and Orientation will be set after pressing <b>YES</b> .                                                                                                    |
| (ag  |                                                                                                    | Previous Station and Orientation<br>parameters will be replaced by the<br>new calculated ones.                                                                                             |

### 4 SETUP: Establish Coordinates - Anywhere

### Description

The Setup method **Establish Coordinates - Anywhere** is used to set up the instrument on an unknown point and set the orientation by measuring angles and distances to two known target points. All further measuring points and points to be staked are in relation to the used coordinate system.

#### Diagram

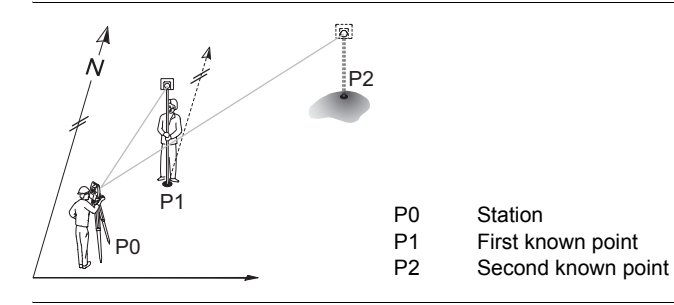

### Setup method Establish Coordinates -Anywhere step-bystep

| Step | Screen                                                                                                    | Description                                                                                            |
|------|----------------------------------------------------------------------------------------------------|----------------------------------------------------------------------------------------------------|
| (ag  |                                                                                                    | Make sure that <b>PROG</b> Mode is active.                                                             |
| 1.   |                                                                                                    | Press SETUP.                                                                                           |
| 2.   | CONFIG )THEO )PROG DATA )<br>Control Line<br>Coordinates<br>Height                                                                                                    | Press () to highlight Setup option<br>Coordinates and accept with OK.                                  |
| 3.   | CONFIG )THEO PROG DATA )<br>ESTABLISH COORDINATES<br>Over Known Station<br>Anywhere                                                                                                    | Press () to highlight Setup option<br>Anywhere and accept with OK.                                     |
| 4.   |                                                                                                    | Enter instrument height and reflector height and accept with <b>OK</b> .                               |
| 5.   | CONFIG         THEO         PROG         DATA           Select         First         Point 1           Pt         :         Pt0002()           E         :         100.000 m           N         :         200.000 m           H         :         100.000 m           OK         NEH PT | Select first point from the memory or<br>enter new point or coordinates and<br>accept with <b>OK</b> . |
| 6.   |                                                                                                    | Aim at first point.                                                                                    |
| 7.   |                                                                                                    | Measure and record first point.                                                                        |

| Step | Screen                                                                                                    | Description                                                                                       |
|------|----------------------------------------------------------------------------------------------------|---------------------------------------------------------------------------------------------------|
| 8.   | CONFIG         THEO         PROG         DATA           Select         Second         Point 1           Pt         :         Pt0002()           E         :         100.000 m           N         :         200.000 m           H         :         100.000 m           OK         NEH PT | Select second point from the memory or enter new point or coordinates and accept with <b>OK</b> . |
| 9.   |                                                                                                    | Aim at second point.                                                                              |
| 10.  |                                                                                                    | Measure and record second point.                                                                  |
|      |                                                                                                    | Compare the calculated line length and the measured line length.                                  |
| 11.  | CONFIG )THEO  PROG DATA )<br>Plausibility Check<br>Line Length Calc.: 100.000 m<br>Line Length Heas.: 100.010 m<br>Difference : -0.010 m<br>NO YES                                                                                                    | If the difference is within the limit accept with <b>YES</b> .                                    |
|      |                                                                                                    | Station and Orientation will be set after pressing <b>YES</b> .                                   |
|      |                                                                                                    | Previous Station and Orientation<br>parameters will be replaced by the<br>new calculated ones.    |

### 5 SETUP: Establish Height

### Description

The Setup Option **Establish Height** is used to enter the station height, instrument height and reflector height. If the station height is unknown a **Height Transfer** can be performed to determine the height of the position of the instrument from a measurement to a target point with known height. All further measuring points and points to be staked are in relation to the entered values.

### Diagram Height Transfer

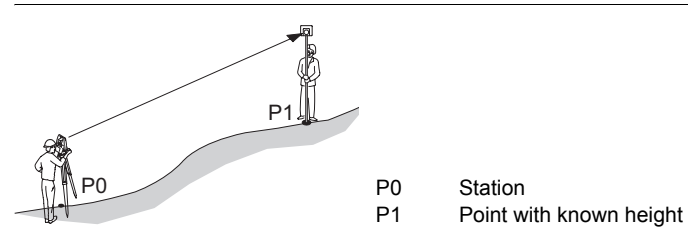

Setup method Establish Height step-bystep

| Step | Screen                                                                                                    | Description                                                                                          |
|------|----------------------------------------------------------------------------------------------------|----------------------------------------------------------------------------------------------------|
|      |                                                                                                    | Make sure that <b>PROG</b> Mode is active.                                                           |
| 1.   |                                                                                                    | Press SETUP.                                                                                         |
| 2.   | CONFIG )THEO )PROG DATA )<br>Control Line<br>Coordinates<br>Height<br>OK                                                                                                    | Press () to highlight Setup option<br><b>Height</b> and accept with <b>OK</b> .                      |
| 3.   | CONFIG >THEO     PROG     DATA       ESTABLISH HEIGHT       Station H:     0.000 m       hi     :     1.600 m       hr     :     1.300 m       OK     HTRANS                              | Enter station height, instrument height and reflector height and accept with <b>OK</b> .             |
| (B)  |                                                                                                    | If the station height is unknown press <b>HTRANS</b> to access setup method <b>Height Transfer</b> . |
| 4.   | CONFIG         >THEO         >PROG         DATA         >           Select         Height         Point         !           Pt         :         PTODOS()         !           E         : | Select known height point from the memory or enter new point or height and accept with <b>OK</b> .   |
| 5.   |                                                                                                    | Aim at height point.                                                                                 |
| 6.   |                                                                                                    | Measure height point.                                                                                |
| (B)  |                                                                                                    | New station height will be set after pressing <b>YES</b> .                                           |

| Step  | Screen | Description                                                                |
|-------|--------|----------------------------------------------------------------------------|
| log . |        | Previous station height will be<br>replaced by the new calculated<br>ones. |

### 6 APPLICATION PROGRAM - Layout

#### Description

The application program **Layout** is used to place markers in the field at predetermined points. These predetermined points are the points to be staked. The points to be staked are defined by entering line and offset or easting, northing and height depending on the used setup method. For **BUILDER RM** the points can also be selected from the memory. The program calculates and displays the difference between the measured point and the point to be staked.

### Diagram

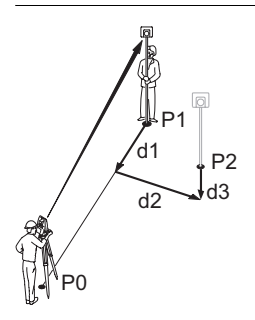

P0 Station

P1 Current position

- P2 Point to be staked
- d1 <∱:> go forward or <√:> go back
- d2  $\langle \rightarrow \rangle$ :> go right or  $\langle \leftarrow \rangle$ :> left
- d3  $<\uparrow$ :> fill or  $<\downarrow$ :> cut

| Application | program  |
|-------------|----------|
| Lavout step | -bv-step |

| Step | Screen                                                                                                    | Description                                                                                                    |
|------|----------------------------------------------------------------------------------------------------|----------------------------------------------------------------------------------------------------|
| (a)  |                                                                                                    | Make sure that <b>PROG</b> Mode is active.                                                                                                    |
| 1.   |                                                                                                    | Press APPL.                                                                                                    |
| 2.   | CONFIG )THEO )PROG DATA )<br>Layout<br>As Built<br>Angle & Distance<br>Tie Distance<br>Area<br>OK                                                                                                    | Press ot highlight application program <b>Layout</b> and accept with <b>OK</b> .                                                                                                    |
| 3.   | CONFIG         THEO         PROG         DATA           Layout         Turn           Pt:         Instrument           Line:         100.000 m           offs:         100.000 m           H         100.000 m           H         100.000 m           APPL         MEASURE | If a Setup method with <b>Control line</b><br>was used enter line, offset and<br>height values for the point to be<br>staked relative to the control line.<br>If a Setup method with <b>Coordi-</b><br><b>nates</b> was used enter east, north<br>and height coordinates of the point<br>to be staked.<br>For <b>BUILDER RM</b> press  to<br>select points from the memory, if<br>available. |
| 4.   |                                                                                                    | Turn telescope until horizontal angle shows nearly 0.000.                                                                                                    |

| Step | Screen                                                                                                    | Description                                                                                                    |
|------|----------------------------------------------------------------------------------------------------|----------------------------------------------------------------------------------------------------|
| łog  |                                                                                                    | Press <b>MEASURE</b> for at least 5<br>seconds to turn on/off <b>Tracking</b><br><b>Mode</b> . If <b>Tracking Mode</b> is acti-<br>vated the stake out differences are<br>displayed continuously.      |
| 5.   |                                                                                                    | Press <b>MEASURE</b> to measure point.                                                                                                    |
| (B)  | CONFIG         THEO         PROG         DATA           Layout         ************************************ | The stake out differences $\Delta$ line,<br>$\Delta$ offset and $\Delta$ height are calculated<br>and displayed. The graphic shows<br>the position of the prism relative to<br>the point to be staked. |
| 6.   |                                                                                                    | Move prism until stake out differ-<br>ences show nearly 0.000m.                                                                                                    |

### 7 APPLICATION PROGRAM - As Built

### Description

The application program **As built** is used for measuring an unlimited number of points. The program shows line and offset values or easting, northing and height depending on the used Setup method.

Diagram

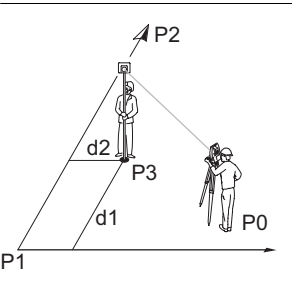

- P0 Station
- P1 Line start point
- P2 Second line point
- P3 Measured point
- d1 Line
- d2 Offset

#### Application program As Built step-by-step

| Step | Screen                                                                                                    | Description                                                                                                    |
|------|----------------------------------------------------------------------------------------------------|----------------------------------------------------------------------------------------------------|
| (ag  |                                                                                                    | Make sure that <b>PROG</b> Mode is active.                                                                         |
| 1.   |                                                                                                    | Press APPL.                                                                                                    |
| 2.   | CONFIG )THEO PROG DATA )<br>Layout<br>As Built<br>Angle & Distance<br>Tie Distance<br>Area<br>OK                                                                                                    | Press () to highlight application<br>program <b>As Built</b> and accept with<br><b>OK</b> .                        |
| 3.   |                                                                                                    | Aim at target point.                                                                                               |
| (ag  |                                                                                                    | Press MEASURE for at least 5 seconds to turn on/off Laser-<br>pointer.                                             |
| 4.   | CONFIG         THEO         PROG         DATA           As Built         *         *         *           Pt:         *         *         *           Line:         201.169 m         .         .           Offs:         45.086 m         g         .           H         -0.200 m         g         .           APPL         HEASURE         SETUP | Measure and record point.                                                                                          |
|      |                                                                                                    | If a Setup method with <b>Control line</b><br>was used, the values line, offset and<br>height are displayed.       |
|      |                                                                                                    | If a Setup method with <b>Coordi-</b><br><b>nates</b> was used, the easting,<br>northing and height are displayed. |
| (ag  |                                                                                                    | The graphic shows the position of the station, the reflector and the measured points.                              |

### 8 APPLICATION PROGRAM - Angle & Distance

### Description

The application program **Angle & Distance** is used for measuring an unlimited number of points. The program shows horizontal angle, horizontal distance and height.

Diagram

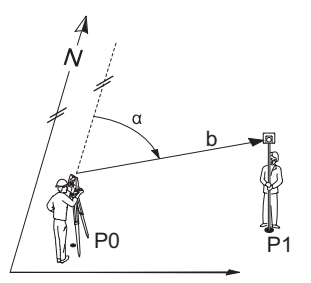

- P0 Known Station
- P1 Measured point
- α Measued horizontal angle
- b Horizontal distance

### Application program Angle&Distance step-by-step

| Step | Screen                                                                                                    | Description                                                                                             |
|------|----------------------------------------------------------------------------------------------------|----------------------------------------------------------------------------------------------------|
| (ag  |                                                                                                    | Make sure that <b>PROG</b> Mode is active.                                                              |
| 1.   |                                                                                                    | Press APPL.                                                                                             |
| 2.   | CONFIG )THEO PROG DATA )<br>Layout<br>As Built<br>Angle & Distance<br>Tie Distance<br>Area<br>OK                                                                                                    | Press () to highlight application<br>program <b>Angle &amp; Distance</b> and<br>accept with <b>OK</b> . |
| 3.   |                                                                                                    | Aim at target point.                                                                                    |
| (B)  |                                                                                                    | Press <b>MEASURE</b> for at least 5 seconds to turn on/off <b>Laser-</b><br>pointer.                    |
| 4.   | CONFIG         THEO         PROG         DATA           Angle & Distance         ·         ·           Pt:         P10013         ·         ·           Hz:         C         50.0000 g         ·         ·           I         141.425 m         g         ·         ·           H :         -0.100 m         g         ·         ·           APPL         HEASURE         SETUP         ·         · | Measure and record point.                                                                               |
| (a)  |                                                                                                    | The measured horizontal angle,<br>horizontal distance and height<br>difference are displayed.           |
| (a)  |                                                                                                    | The graphic shows the position of the station, the reflector and the measured points.                   |

### 9 APPLICATION PROGRAM - Tie Distance

Description

The application program **Tie Distance** is used to compute horizontal distance, height difference grade and slope distance between two target points. The target points have to be measured.

The user can choose between two different methods:

- Polygonal (P1-P2, P2-P3);
- Radial (P1-P2, P1-P3);

Diagram Polygonal (P1-P2, P2-P3)

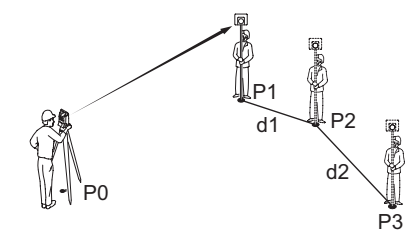

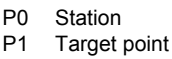

- P2 Target point
- P3 Target point
- d1 Distance between P1 and P2
- d2 Distance between P2 and P3

Diagram Radial (P1-P2, P1-P3)

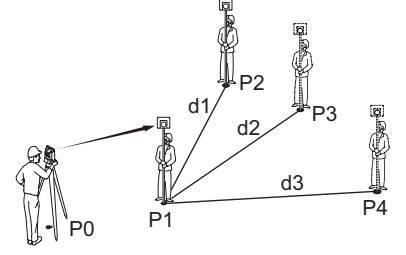

- P0 Station
  P1 Target point
  P2 Target point
  P3 Target point
  P4 Target point
- d1 Distance between P1 and P2
- d2 Distance between P1 and P3
- d3 Distance between P1 and P4

Application program Tie Distance step-bystep

| Step | Screen                                                                                           | Description                                                                                   |
|------|--------------------------------------------------------------------------------------------------|-----------------------------------------------------------------------------------------------|
| (j)  |                                                                                                  | Make sure that <b>PROG</b> Mode is active.                                                    |
| 1.   |                                                                                                  | Press APPL.                                                                                   |
| 2.   | CONFIG )THEO PROG DATA )<br>Layout<br>As Built<br>Angle & Distance<br>Tie Distance<br>Area<br>OK | Press oto highlight application<br>program <b>Tie Distance</b> and accept<br>with <b>OK</b> . |

### **APPLICATION PROGRAM - Tie Distance**

| Step | Screen                                                                                                    | Description                                                                                                    |
|------|----------------------------------------------------------------------------------------------------|----------------------------------------------------------------------------------------------------|
| 3.   | CONFIG )THEO PROG DATA )<br>Tie Distance - Select method  <br>Radial Polygonal<br>APPI OK SETUP                                                                                                    | Press () to select method and accept with <b>OK</b> .                                                                                                    |
| (P   |                                                                                                    | Press <b>MEASURE</b> for at least 5 seconds to turn on/off <b>Laser-</b><br>pointer.                                                                                                    |
| 4.   |                                                                                                    | Aim at first point.                                                                                                    |
| 5.   |                                                                                                    | Measure and record first point.                                                                                                    |
| 6.   |                                                                                                    | Aim at second point.                                                                                                    |
| 7.   |                                                                                                    | Measure and record second point.                                                                                                    |
| (B)  | CONFIG         )THEO         )PROG         DATA           Tie         Distance         - Result         !           From         Pt0001         .         .           To         :         Pt0002              :         19.855 m              :         -0.243 m             Grade         :         -1.2 % | Once two points have been meas-<br>ured and recorded the calculated<br>horizontal distance, height differ-<br>ence, grade and slope distance<br>between the measured points are<br>displayed. |
| 8.   |                                                                                                    | Press <b>OK</b> to measure more points.                                                                                                    |

### **10 APPLICATION PROGRAM - Area**

### Description

The application program **Area** is used to compute online areas from an unlimited number of points connected by straights. The target points have to be measured. Additionally a block volume can be calculated.

Diagram

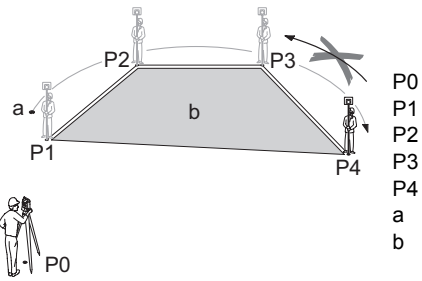

- 0 Station
- P1 Start point
- P2 Target point
- P3 Target point
- P4 Target point
- a Perimeter
- b Calculated area, always closed to the start point P1

### Application program Area step-by-step

| Step | Screen                                                                                                    | Description                                                                                                    |
|------|----------------------------------------------------------------------------------------------------|----------------------------------------------------------------------------------------------------|
|      |                                                                                                    | Make sure that <b>PROG</b> Mode is active.                                                                                      |
| 1.   |                                                                                                    | Press APPL.                                                                                                    |
| 2.   | CONFIG )THEO PROG DATA )<br>Layout<br>As Built<br>Angle & Distance<br>Tie Distance<br>Arca<br>OK           | Press on thighlight application program <b>Area</b> and accept with <b>OK</b> .                                                 |
|      |                                                                                                    | Press <b>MEASURE</b> for at least 5 seconds to turn on/off <b>Laser-</b><br>pointer.                                            |
| 3.   |                                                                                                    | Aim at first point.                                                                                                    |
| 4.   |                                                                                                    | Measure and record first point.                                                                                                 |
| 5.   |                                                                                                    | Aim at second point.                                                                                                    |
| 6.   |                                                                                                    | Measure and record second point.                                                                                                |
| 7.   |                                                                                                    | Aim at third point.                                                                                                    |
| 8.   |                                                                                                    | Measure and record third point.                                                                                                 |
|      | CONFIG )THEO )PROG DATA )<br>Area - Result  <br>NoPt: 3<br>Area: 240.017 m2<br>Peri: 74.804 m<br>OK VOLUME | Once three points have been meas-<br>ured and recorded the calculated<br>area, perimeter and number of<br>points are displayed. |
| 9.   |                                                                                                    | Press <b>OK</b> to measure more points.                                                                                         |

### **APPLICATION PROGRAM - Area**

| Step | Screen | Description                                         |
|------|--------|-----------------------------------------------------|
| 10.  |        | Or press <b>VOLUME</b> to calculate a block volume. |

Total Quality Management: Our commitment to total customer satisfaction.

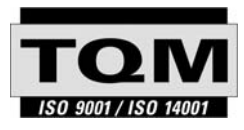

Leica Geosystems AG, Heerbrugg, Switzerland, has been certified as being equipped with a quality system which meets the International Standards of Quality Management and Quality Systems (ISO standard 9001) and Environmental Management Systems (ISO standard 14001).

Ask your local Leica dealer for more information about our TQM program.

Leica Geosystems AG

Heinrich-Wild-Strasse CH-9435 Heerbrugg Switzerland Phone +41 71 727 31 31

www.leica-geosystems.com

- when it has to be **right** 

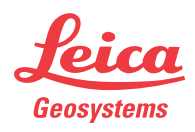